### Choice of the breathing system

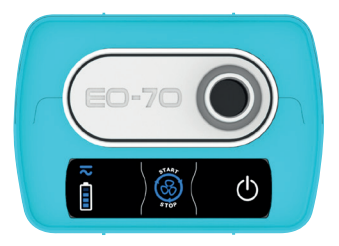

Connect the breathing system to the patient circuit port.

INEX Mode: Simple limb circuit without leak

PRM Mode: Simple limb circuit with intentional leaks

# Breathing system **assembly**

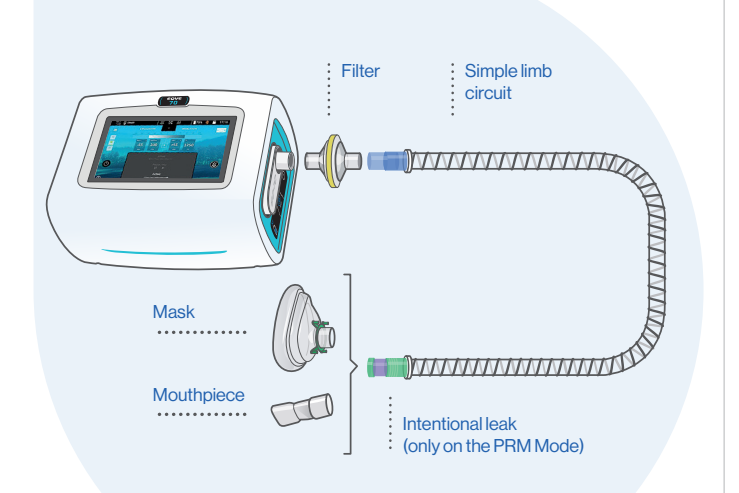

#### Contact

EOVE Helioparc - 4 Bd Lucien Favre 64000 Pau France +33 (0)5 59 2186 84

CE

MOVE AND CARE CONCEPT BY

05/2019 - Photo credit: © Air Liquide - Design and illustration CHANH THI

MOVE AND CARE CONCEPT BY | EOVE-70

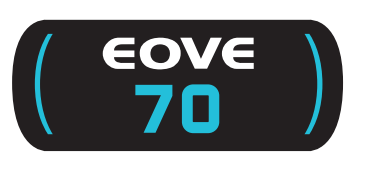

Quick Guide

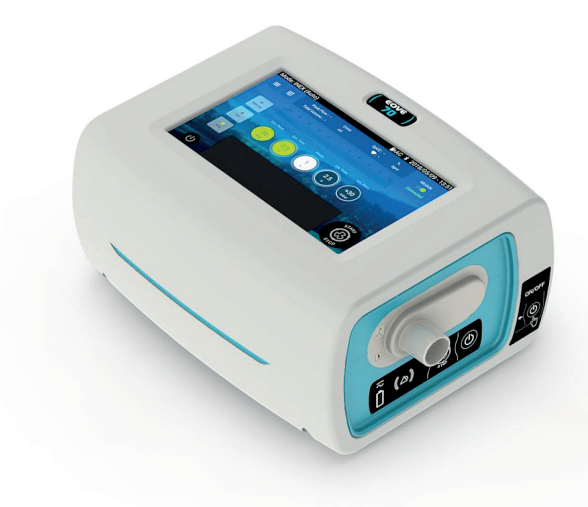

The guide do not replace the user manual

For people knowing the setting

www.eove.fr

### Turn on the EOVE-70

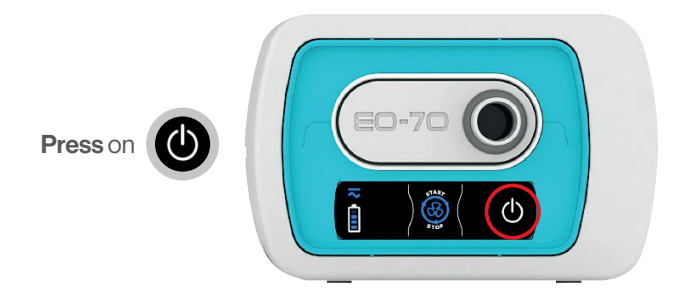

# Switch off the device

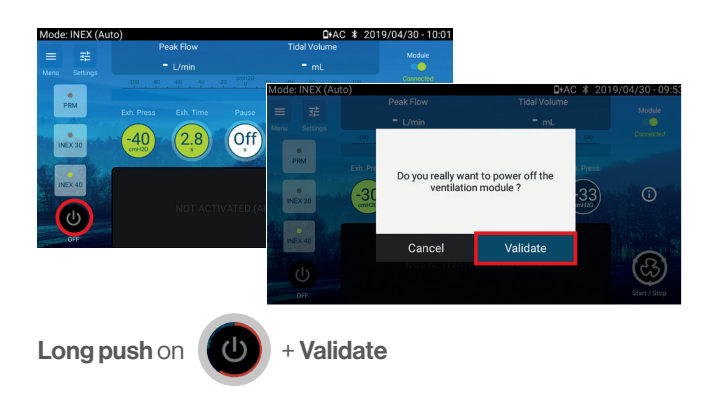

# Manage the treatment

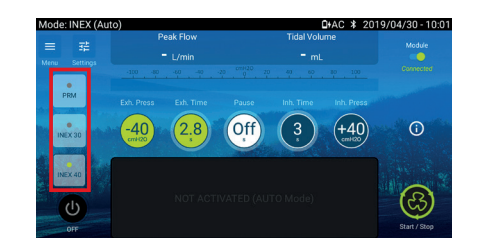

#### Select the preset

Start the session: push on Stop the session: push on

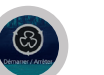

**INEX manual mode:** move your finger on the touch screen (from the right to the left)

# **Unlock** the clinical mode

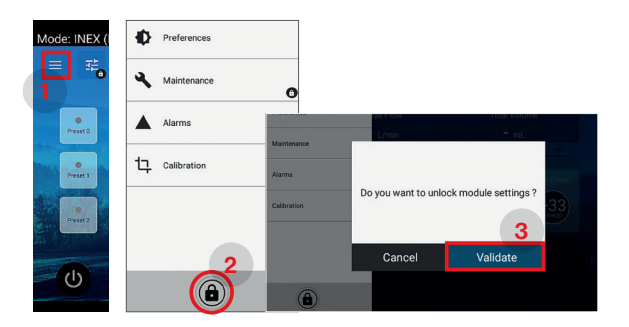

Push on the "menu" button, then, unlock clinical mode and Validate

# Treatment settings

Push on the button "Settings", then, choose the treatment mode

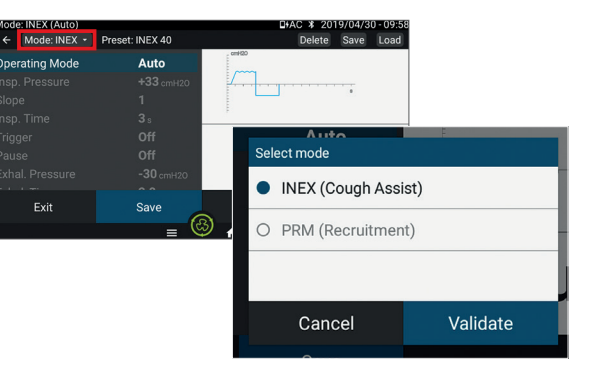

Choose your settings (selection, settings, validation)

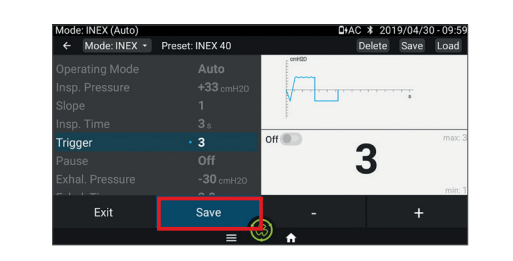

#### Push on "Save" to memorize the settings

#### Save a preset

During the step "Treatment settings", push on Validate

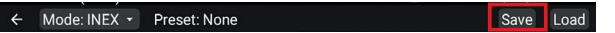

Choose **the preset place**, **personalize** the name and then, **Validation** 

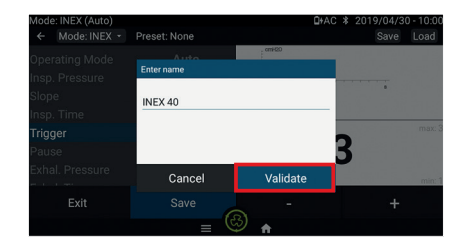

# Modification of the current settings

Push on the setting you want to modify, adjust it, and Validation

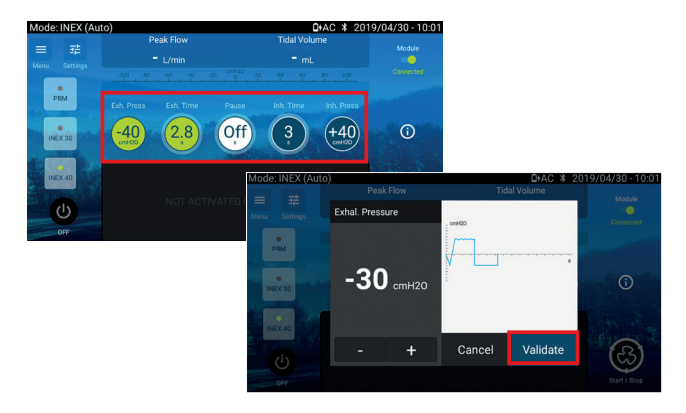

# Breathing system calibration

Execute the **calibration** from the clinical menu following the instructions. Then, Validation and come back to the home screen.

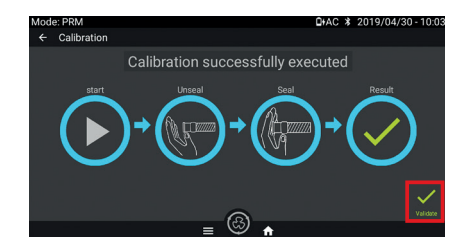